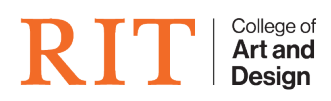

Knowledgebase > How-to Articles > Fix Autodesk Standalone license expiring

## Fix Autodesk Standalone license expiring

Brie McIntosh - 2022-04-12 - How-to Articles

Use these steps to "update" the serial number used to a non-expiring number. In this case, we are fixing Maya 2017.

Step-by-step guide

- 1. Launch Maya and continue past prompts to get into the software
- 2. Now, click on the "Sign In" button and choose Managed License

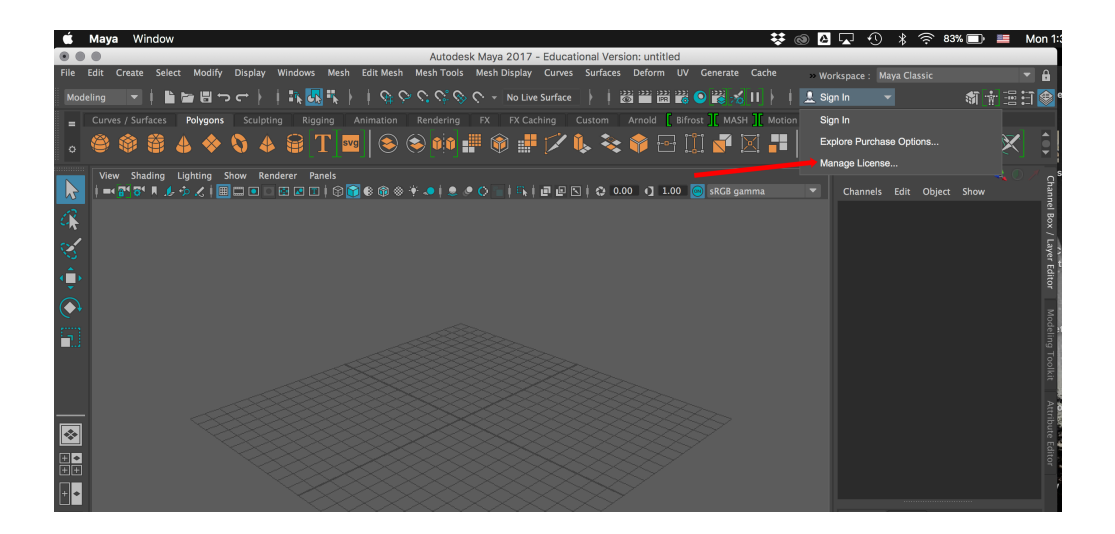

3. In the next dialog, click the arrow next to the Enterprise license to see the details of the license

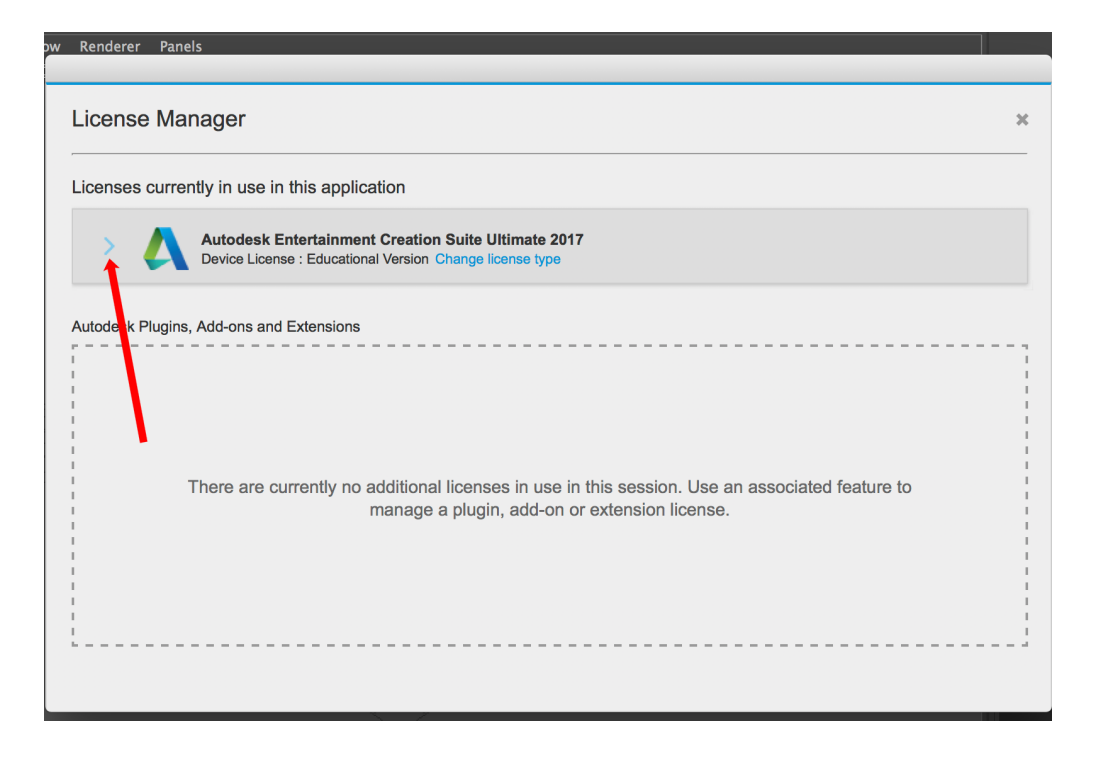

4. Now, click on **Update License** to change the serial number to the new correct one

| Autodesk Entertainment Creation Suite Ultimate 2017<br>Device License : Educational Version Change license type |                                |                                                      |
|----------------------------------------------------------------------------------------------------|--------------------------------|------------------------------------------------------|
| Hardware Details 🕚                                                                                              | Device name<br>main.ad.rit.edu |                                                      |
| License Details                                                                                                 | Serial number Update           | License behavior<br>Extendable                       |
|                                                                                                    | License models<br>atandard     | License expiration date<br>Sunday, December 17, 2017 |

5. Enter new serial number and click Activate

| License Ma       | nager                                                                                                    |                            |                                                      | × |
|------------------|----------------------------------------------------------------------------------------------------|----------------------------|------------------------------------------------------|---|
| Licenses currer  | ntly in use in this applic                                                                                      | ation                      |                                                      |   |
| <u>~ Д</u>       | Autodesk Entertainment Creation Suite Ultimate 2017<br>Device License : Educational Version Change license type |                            |                                                      |   |
|                  | Hardware Details                                                                                                | Device name<br>            |                                                      |   |
|                  | License Details                                                                                                 | Serial number              | License behavior<br>Extendable                       |   |
|                  |                                                                                                    | License models<br>Standard | License expiration date<br>Sunday, December 17, 2017 |   |
| Autodesk Plugins | , Add-ons and Extensions                                                                                        |                            |                                                      |   |
|                  |                                                                                                    |                            |                                                      | 1 |
| 1                |                                                                                                    |                            |                                                      | I |

License should now be updated and Autodesk will no longer ask for activation on launch.